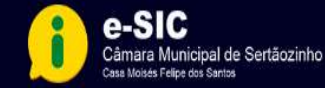

Q

## **PRIMEIRO ACESSO**

Para acessar o E-SIC é preciso cadastrar-se. Digite o endereço URL do E-SIC no seu navegador: https://cmsertaozinho.pb.gov.br/esic

Depois, clique em "**Cadastre-se**", opção localizada na caixa "Bem-vindo", do lado direito da página.

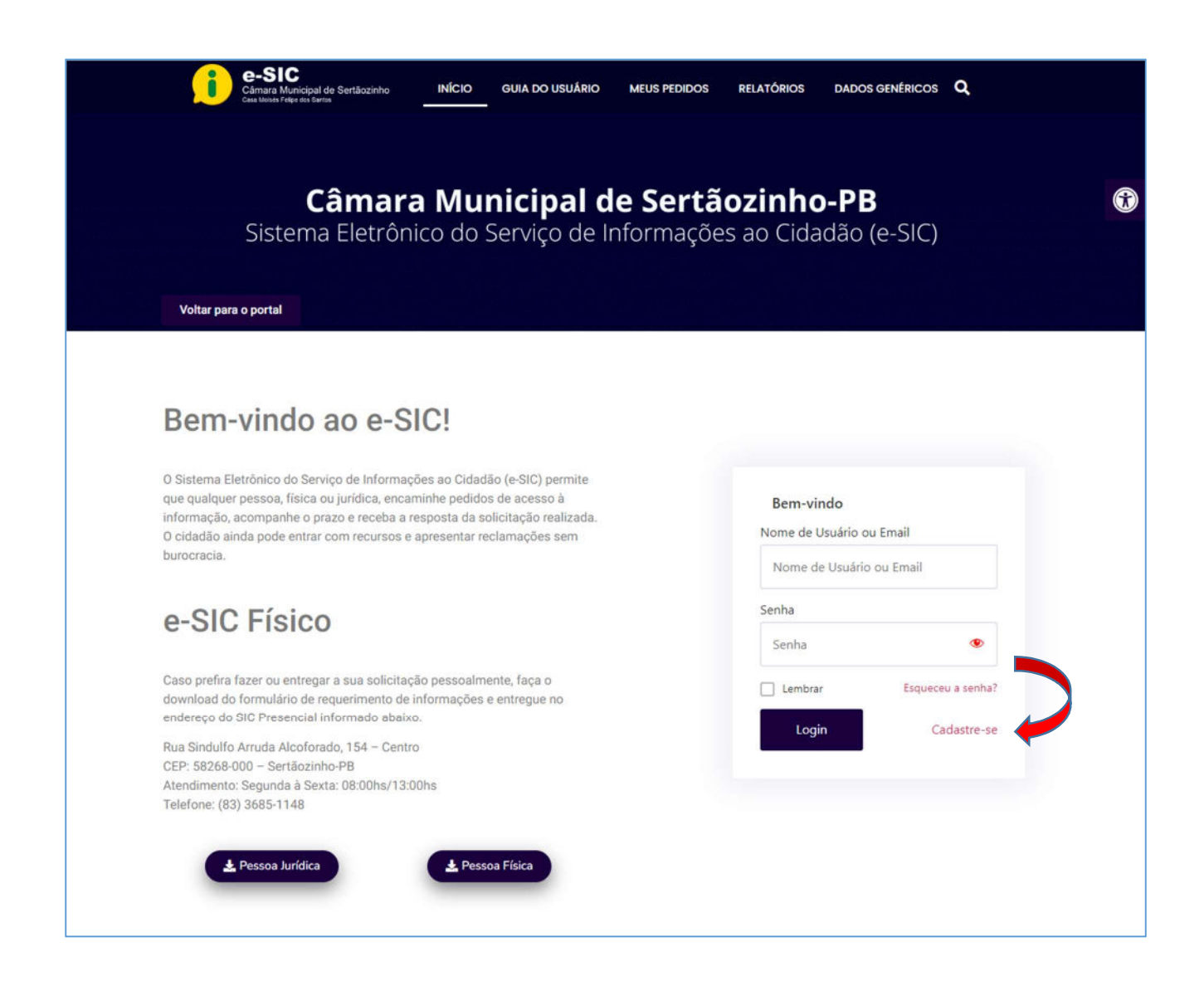

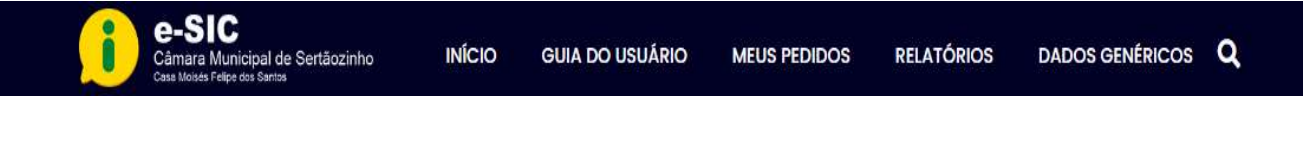

Ao clicar em "**Cadastre-se**", aparecerá o formulário abaixo:

| e-SIC<br>Cămara Municipal de Sertăozinho<br>INÍCI | IO GUIA DO USUÁRIO MEUS PEDIDOS RELATÓRIOS DADOS GENÉRICOS <b>Q</b>      |
|---------------------------------------------------|--------------------------------------------------------------------------|
| Câmara M                                          | unicipal de Sertãozinho-PB                                               |
| Sistema Eletronico d                              | o Serviço de Informações ao Cidadão (e-SIC)                              |
|                                                   | —— Cadastro de Usuário ————                                              |
|                                                   | Nome de usuário "                                                        |
|                                                   | Email .                                                                  |
|                                                   | Email<br>Senha "                                                         |
|                                                   | Senha<br>Confirmar Senha                                                 |
|                                                   | Confimar Senha <ul> <li>Eu li e aceito os Termos e Condições.</li> </ul> |
|                                                   | Cadastrar Entrar agora                                                   |
|                                                   |                                                                          |
|                                                   |                                                                          |

Preencha todos os campos, por fim, deslize a caixa: **"Eu li e aceito os Termos e Condições"**. Depois, clique em "**Cadastrar**". O sistema imediatamente direcionará você à página inicial do E-SIC para efetuar o Login.

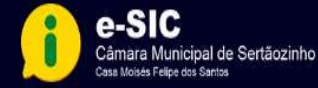

Nesta seção você pode:

- Enviar um ticket de pedido para acesso à informação;
- Localizar um pedido de acesso e acompanhar seu andamento nesta seção;
- Ver a resposta que foi dada ao seu pedido.

| <b>Câmara</b><br>Sistema Eletrônio    | <b>Municipal</b><br>to do Serviço de | <b>de Sert</b><br>Informaçõ | <b>ãozinho</b><br>Jes ao Cida | - <b>PB</b>     |                   |
|---------------------------------------|--------------------------------------|-----------------------------|-------------------------------|-----------------|-------------------|
| Sistema Eletrônio                     | co do Serviço de                     | e Informaçô                 | ies ao Cida                   | 130 10 CIC      |                   |
|                                       |                                      |                             |                               | uao (e-SIC,     | )                 |
|                                       |                                      |                             |                               |                 |                   |
| Para voltar para a pág                | Minh                                 | na Conta —                  | m início no menu              | principal acima |                   |
| E Lista de Ticket D Novo Ticket D Meu | Perfil                               | in, depois ciique e         | in micio no menu              | principal acima | (🕈 Sair           |
| Q. Pesquisar                          |                                      | Filtro<br>Todos             | Classificar Por               | ♥ DESC ♥        | Aplicar Redefinir |
| Lista de Ações 😽                      |                                      |                             |                               |                 |                   |
| ID Status Assunto                     | Categoria Cr                         | iado em                     | Atualizado em                 | Prioridade      | Protocolo         |

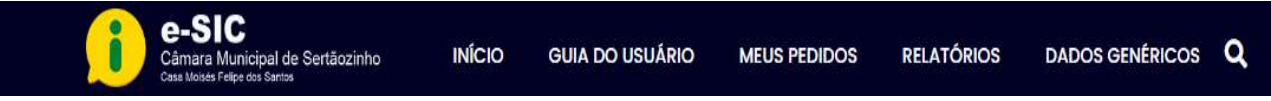

## **ACESSANDO O E-SIC**

Para acessar o E-SIC, entre no site: https://cmsertaozinho.pb.gov.br/esic e digite seu **"Nome de** Usuário ou E-mail e Senha" na caixa "Bem-vindo", disponível na página inicial do site.

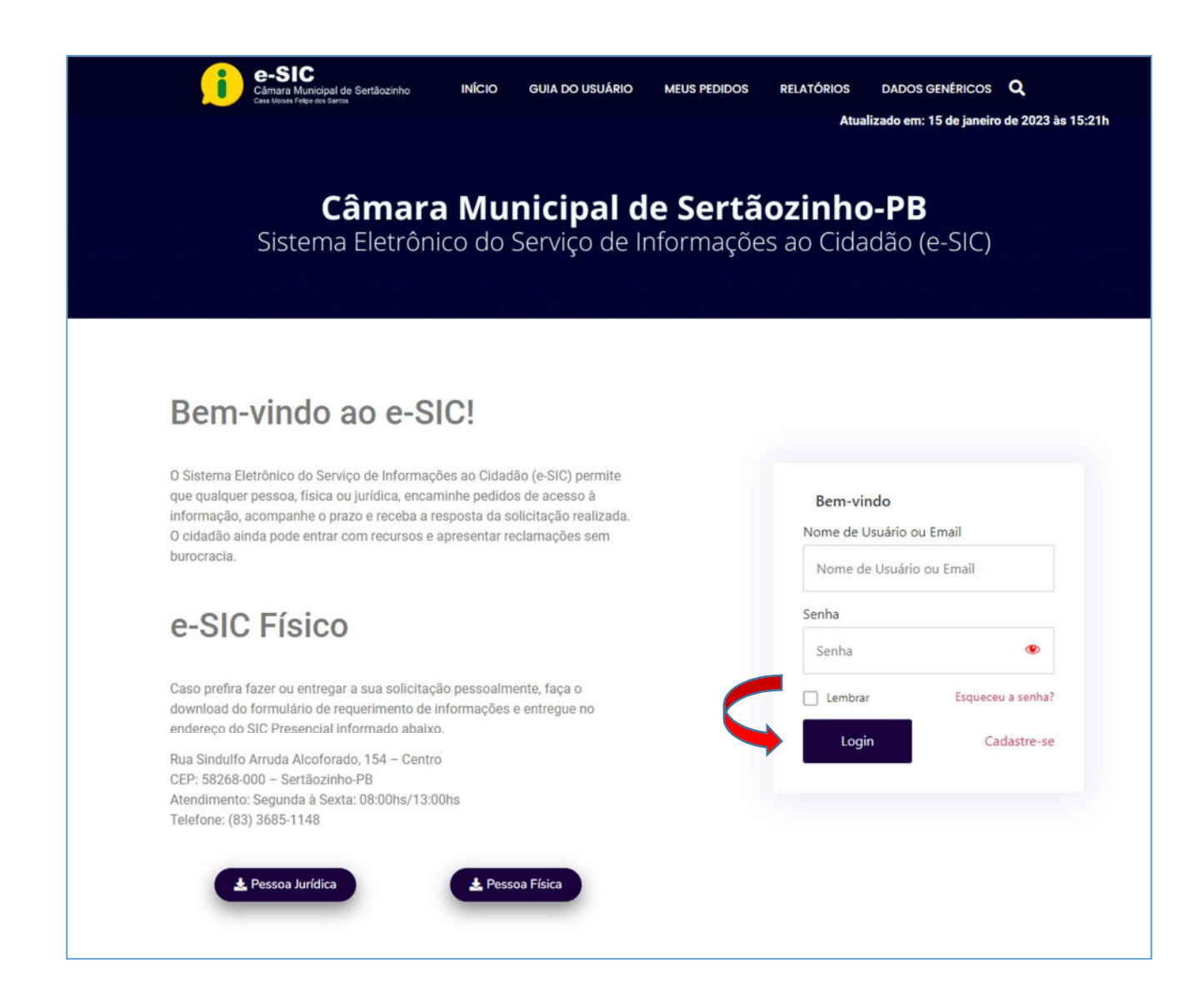

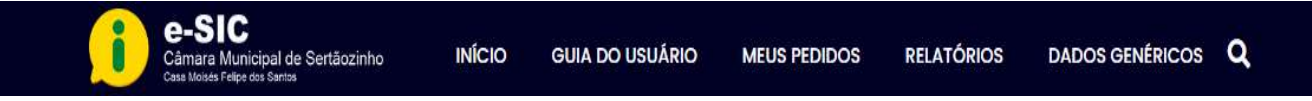

Para registrar um pedido, é preciso clicar no botão: "Novo Ticket".

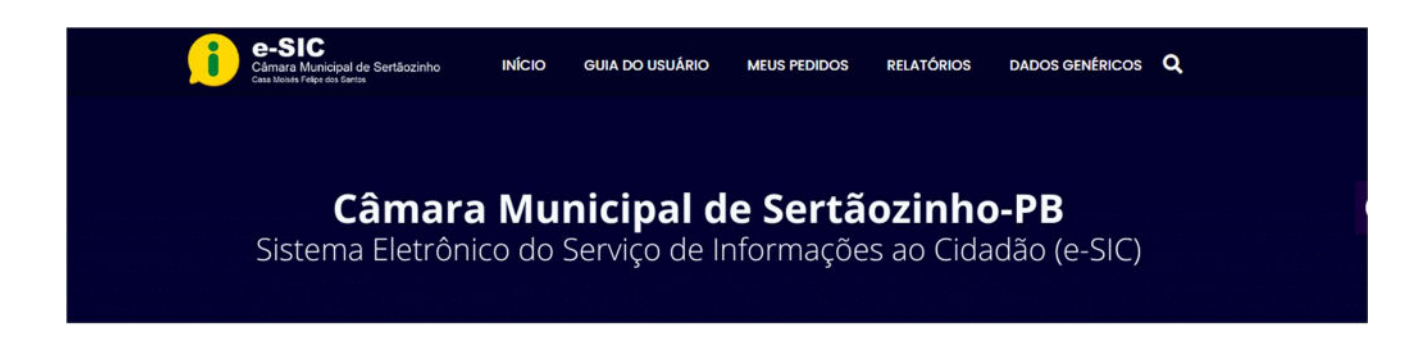

Minha Conta

Para voltar para a página principal clique em sair, depois clique em início no menu principal acima.

| Lista de Tick  | et 🔛 Novo Ticket | 🖭 Meu Perfil |                 |                                    |        | (+ Sa           |
|----------------|------------------|--------------|-----------------|------------------------------------|--------|-----------------|
| , Pesquisa     |                  |              | Filtro<br>Todos | Classificar Por<br>Atualizado em 🗸 | DESC 🗸 | Aplicar Redefin |
| Lista de Ações | ~                |              |                 |                                    |        |                 |
|                |                  |              |                 |                                    |        |                 |

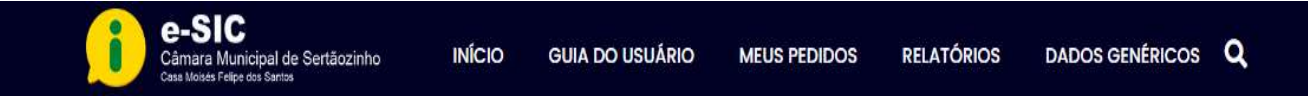

Preencha todos os campos, por fim, marque as caixas de seleção e clique em "Enviar".

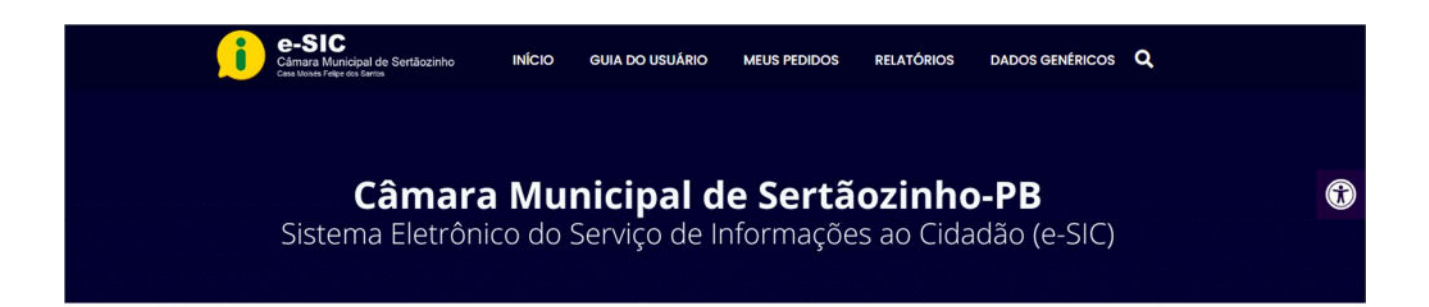

## Minha Conta

| Nome *                                                                                                    | endereço de email *                                           | Telefone *                               |
|----------------------------------------------------------------------------------------------------|---------------------------------------------------------------|------------------------------------------|
| Por favor, digite seu nome                                                                                                    | Por favor, digite seu e-mail                                  | Por favor, digite seu número de telefone |
|                                                                                                    |                                                               |                                          |
| Tino de pessoa                                                                                                    | CEP .                                                         | Pup *                                    |
| Por favor, informe o tipo de pessoa.                                                                                                    | Por favor, informe seu cep.                                   | Por favor, informe sua rua               |
|                                                                                                    | *                                                             |                                          |
| E                                                                                                    |                                                               |                                          |
| Número *                                                                                                    | Bairro *                                                      | UF •                                     |
| Por favor, informe o número da sua casa.                                                                                                    | Por favor, informe seu bairro                                 | Por favor, informe a uf do seu estado    |
|                                                                                                    |                                                               |                                          |
| Cidade *                                                                                                    | Tipo de Solicitação *                                         | Prioridade *                             |
| Por favor, informe sua cidade.                                                                                                    | Por favor, informe a sua solicitação                          | Por favor selecione a prioridade         |
|                                                                                                    |                                                               | *                                        |
| Categoria * Por favor selectore a categoria Assunto * Breve descrição                                                                                                    | ¥                                                             |                                          |
| Categoria * Por favor selecione a canegoria Assunto * Breve descrição Descrição *                                                                                                    | ¥                                                             |                                          |
| Categoria * Por favor selecione a canegoria Assunto * Breve descrição Descrição * Descrição * Descrição estalhada                                                                                                    | *                                                             |                                          |
| Categoria * Per favor selectore a canagoria Assunto * Breve descrição Descrição * Descrição * Descrição * Descrição * Descrição *                                                                                                    |                                                               |                                          |
| Categoria *<br>Per favor selecione a canagoria<br>Assunto *<br>Breve descrição<br>Descrição *<br>Descrição *<br>Descrição *<br>Descrição *                                                                                                    | *<br>[4] <i>P</i> [6]                                         |                                          |
| Categoria * Per favor selectore a consporta Assunto * Breve descrição Descrição * Descrição * Descrição * B I U 66 E Ξ Ξ Ε ΙΕ 1                                                                                                    | ×<br>Ĩ< Ø ■                                                   |                                          |
| Categoria *<br>Per favor selectore a consporta<br>Assunto *<br>Breve descrição<br>Descrição *<br>Descrição o *<br>Descrição o *<br>B I U 66 È É É É I I                                                                                                    | ×<br>Ĩ< Ø ■                                                   |                                          |
| Categoria * Per favor selectore a canagoria Assunto * Breve descrição Descrição * Descrição * Descrição * B I U 66 \equiv a \equiv \equiv a \equiv a \equiv  |                                                               |                                          |
| Categoria *<br>Per favor selectore a consporta<br>Assunto *<br>Breve descrição *<br>Descrição *<br>Descrição *<br>B I U 66 E E E E IE   1                                                                                                    |                                                               |                                          |
| Categoria * Per favor selectore a consporta Assunto * Breve descrição Descrição * Descrição * Descrição * Descrição * Construitor a consultata a consultata a con | Te P M                                                        |                                          |
| Categoria *<br>Per favor selectore a consporta<br>Assunto *<br>Breve descrição *<br>Descrição *<br>Descrição *<br>Descrição *<br>B I 및 44 ≣ Ξ Ξ ⊞ i⊟ 1<br>Anexar Arquivos                                                                                                    | Te P M                                                        |                                          |
| Categoria * Per favor selectore a consporta Assunto * Breve descrição Descrição * Descrição * Descrição * Descrição * Descrição * Construitor a consultation de la consultation de la consultatione de la consultation de la consultation de la   | Te P M<br>no nome. endereço de e-mail, endereço IP, etc. serã | o armazenadas no banco de dados.         |

Para voltar para a página principal clique em sair, depois clique em início no menu principal acima.

Pronto! Seu pedido foi registrado. O E-SIC informará um número de protocolo, que também será enviado para seu e-mail. Guarde esse número. Ele é a forma mais rápida de acompanhar seu pedido futuramente.

O órgão tem até 20 dias para responder o seu pedido, prorrogáveis, caso necessário, por mais 10.